# Anbindung TruVision DVR (UTC Fire&Security) an NPCII

Systemvorraussetzungen:

- TruVision DVR mit seriellem Port für ATM/POS Nutzung (z.B. DVR 41, 11)
- NPCII ab Version 1.15
- Bei 2 oder mehr Kassen/GAAs vorhandenes oder zusätzliches Netzwerk nutzen/aufbauen

# Verbindung:

Es steht für die Übertragung von Schnittstellendaten am TruVision-Rekorder ausschließlich die serielle Schnittstelle zur Verfügung. Für die Überwachung einer Kassenplatz- / Geldautomaten –Anwendung wird ein NPCII benötigt:

Dazu wird mit einem 1:1-Kabel (z.B. das beigelegte Programmierkabel) der Ausgang des NPCII mit dem RS232-Port des TruVision Rekorders hergestellt:

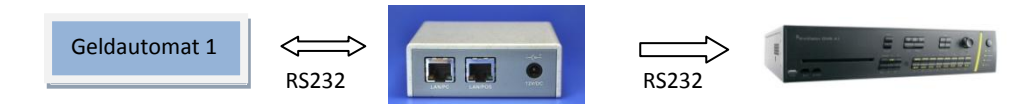

Bei Verwendung von mehreren Kassen/ Automaten muss für jede dieser Anwendungen ein NPCII verbunden werden, die via Ethernet (UDP) an einen gemeinsamen NPCII-Empfänger die Daten übermitteln:

Beispiel mit 2 Geldautomaten:

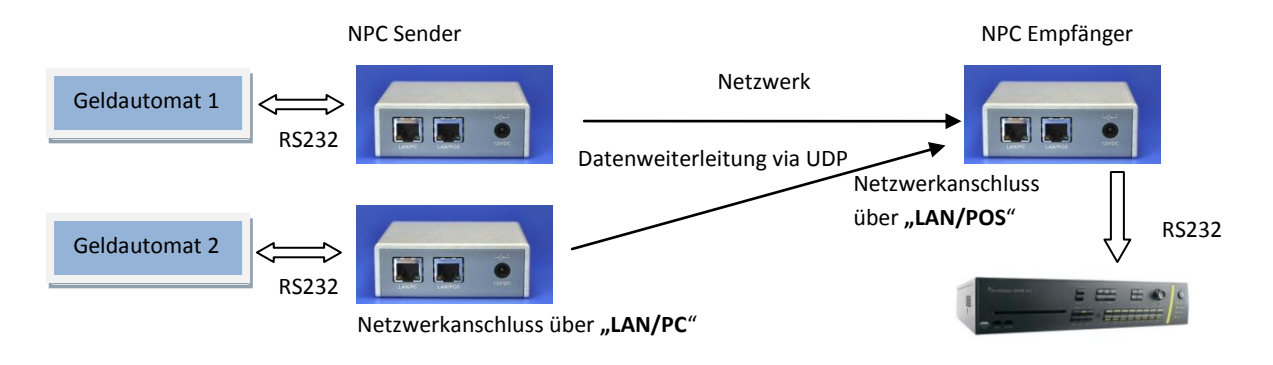

## Einrichtung am TruVision:

Am Rekorder muss zunächst die serielle Schnittstelle RS232 über das lokale Menü oder per Web-Browser konfiguriert werden:

| <sup>8</sup> truVision DVR 4                                          | 41                   |               |                                       |
|-----------------------------------------------------------------------|----------------------|---------------|---------------------------------------|
| Livebildanz. Wieder                                                   | rgabe Log            | Konfiguration |                                       |
| Konfiguration                                                         | RS-232-Einstellungen |               |                                       |
| <ul> <li>Lokale Konfiguration</li> <li>Remotekonfiguration</li> </ul> | Baudrate:            | 9600          | $\sim$                                |
| Geräteparameter                                                       | Datenbit             | 8             | **                                    |
| Geräteinformationen<br>Zeiteinstellungen                              | Stoppbit             | 1             | ~                                     |
| └── ► Feiertgseinstellungen                                           | Parität:             | Kein          | *                                     |
| ¤⊸ ⊳ Kameraeinstellungen<br>¤⊸ ⊳ Netzwerkeinstellungen                | Flusskontr:          | Kein          | ~                                     |
| Einstellungen f ür seriellen<br>232 Serieller Port                    | Verwendg:            | ProBridge     | · · · · · · · · · · · · · · · · · · · |
| + 485 Serieller Port                                                  |                      |               |                                       |
| Alarmeinstellungen                                                    | Speichern            |               |                                       |
| Benutzerverwaltung                                                    |                      |               |                                       |

Die Baudrate ist im Default-Zustand auf **9600 Baud** gesetzt. Im Falle einer Änderung sollte die neugewählte Baudrate auch entsprechend beim NPCII eingetragen werden.

Weitere Einstellungen (fest): 8 Datenbits, kein Stoppbit, keine Parität und keine Flusskontrolle.

<u>Wichtig:</u> Unter Verwendung muss "**ProBridge**" eingetragen sein! Weiterhin muss unter "Texteinfügung" oder "Eingefügter Text" der Dienst aktiviert werden:

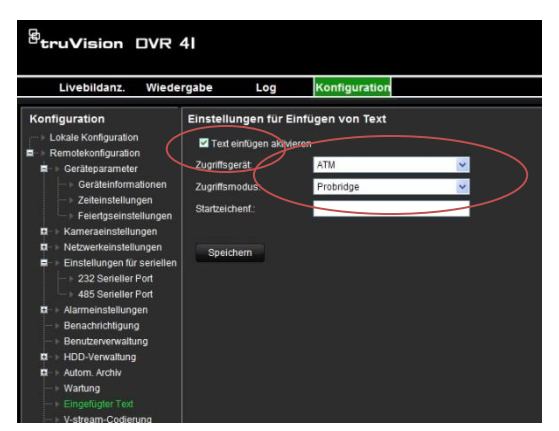

Dazu muss die Checkbox "Text einfügen" aktiviert werden. Bei Zugriffsgerät "**ATM**" auswählen mit dem Zugriffsmodus "**Probridge**"

Wichtig: Alle Änderungen mir "Übernehmen" bzw. "Speichern" sichern!

Anschließend erscheint nun bei Transaktionen im Livebild der entsprechenden Kameras kurzzeitig oben rechts ein blau-animiertes Kästchen .

Weitere Hinweise zur Anzeige und Wiedergabe der nun empfangenen Daten entnehmen Sie bitte der jeweiligen Bedienungsanleitung des Rekorders.

#### **Einstellungen NPCII:**

#### Fall 1: 1 NPCII an einem Rekorder:

Nach Laden des gewünschten Protokolls aus der Liste muss unter LAN PC/DVR -> Daten senden folgende Einstellung vorgenommen werden:

| L Daten senden PC/DVR         |                      |
|-------------------------------|----------------------|
|                               | <u></u>              |
| Baudrate 9600 -               | Datenformat 8 none + |
| 🗆 Individual                  | 15 - TruVision (UTC) |
| Zeichen vor Datenfeld (hex.)  |                      |
| Zeichen nach Datenfeld (hex.) |                      |
| Modul - Nr.:                  | 1                    |
| abbrechen                     | übernehmen           |

Aus der Liste wird je der Eintrag #15 *"TruVision (UTC)"* ausgewählt.

Baudrate ist hier die gleiche Einstellung wie beim Rekorder-Setup "RS232" einzutragen (default: 9600 Baud) mit Datenformat "8 none"

Unter *"Modul-Nr*." wird die Nummer der Kamera eingetragen, die mit den Transaktionsdaten verknüpft werden soll (hier: Kamera 1).

### Fall 2: Mehrere NPCII an einem Rekorder:

Bei dieser Konstellation wird zunächst der gemeinsame **NPC-Empfänger**, der am Rekorder angeschlossen ist, konfiguriert (siehe Abbildungsbeispiel mit 2 Geldautomaten):

Als Protokoll wird das File "*UTCreceive*" geladen, und unter *LAN PC/DVR -> Daten senden folgende* Einstellungen vorgenommen:

| Daten senden PC/DVR           |             |           | l |
|-------------------------------|-------------|-----------|---|
|                               | 2           |           |   |
| Baudrate 9600 V               | Datenformat | 8 none    | • |
| Individual                    |             |           |   |
| Zeichen vor Datenfeld (hex.)  |             |           |   |
| Zeichen nach Datenfeld (hex.) |             |           |   |
| Modul - Nr.:                  | 0           |           |   |
| abbrechen                     |             | übernehme | n |

Es wird die Checkbox "Individual" aktiviert. Es werden jedoch keine Einträge unter "Zeichen" vorgenommen.

Baudrate ist hier die gleiche Einstellung wie beim Rekorder-Setup "RS232" einzutragen (default: 9600 Baud).

Eingaben unter " Modul-Nr ." werden ignoriert.

| atei RS232 PC/DVR 'POS'- | Interface POS Konvi     | erter           |
|--------------------------|-------------------------|-----------------|
| Kommunikation 📀 RS232    | C TCP/IP Daten:         | satz 1 2 3 4    |
| 1                        | 9 🗐 🗆                   | 1               |
|                          |                         | ]               |
| 4 1 0                    | 12                      | ]               |
| 5 - 0                    | 13 🔟 🛯                  | ]               |
|                          |                         | ]               |
|                          | 16 🔟 🖸                  | ]               |
|                          |                         |                 |
| POS'-Parameter RS232 bz  | w. LANDatei: UTCreceive | .npc            |
| Handshake: none          | Datenformat : 8 none    | Baudrate : 9600 |
| ID 100100100             | Part 4001               |                 |

Da der NPC-Empfänger die Daten aus dem Netzwerk über den Anschluss **"LAN POS"** erhält, ist die Einstellung der entsprechenden IP Parameter zu prüfen und ggf. zu ändern (hier: IP 192.168.1.92 mit Port 4001).

Das Menü zum Ändern der IP-Parameter finden Sie unter -> "POS"-Interface-> IP-Adresse"LAN-POS".

Für alle **NPC-Sender** wird nach Laden des gewünschten Protokolls aus der Liste muss unter *LAN PC/DVR* -> *Daten senden f*olgende Einstellung vorgenommen werden:

| A Daten senden PC/DVR         |              |
|-------------------------------|--------------|
| ○ RS 232                      | >            |
| 🗆 Individual                  | /ision (UTC) |
| Zeichen vor Datenfeld (hex.)  |              |
| Zeichen nach Datenfeld (hex.) |              |
| Modul - Nr.:                  | >            |
| abbrechen                     | übernehmen   |

Aus der Liste wird je der Eintrag #15 *" TruVision (UTC)*" ausgewählt.

Unter "*Modul-Nr*." wird die Nummer der Kamera eingetragen, die mit den Transaktionsdaten verknüpft werden soll (hier: Kamera 2).

Weiterhin muss der Modus "TCP/IP" aktiviert werden.

Die Eingabe der Verbindungsdaten zum NPC-Empfänger erfolgt über den "->" - Button rechts von *TCP/IP*:

|           | 🏦 IP Konfiguration 'LAN PC/DVR' 🛛 🛛 🔀 |
|-----------|---------------------------------------|
|           | Source (NPC II)                       |
| $\langle$ | IP-Adresse 192 168 1 245 7 0          |
|           | Port 1234                             |
|           | Gateway 0 0 0 0                       |
|           | □ DHCP an                             |
| <         | © NPC ist Client                      |
|           | C NPC ist Server C TCP/IP             |
|           | keep alive 0 sec                      |
|           | Target (DVR/PC)                       |
| <         | IP-Adresse 192 168 1 92               |
| <         | Port 4001                             |
|           | abbrechen übernehmen                  |

Unter *Source* werden die IP und der Port des NPCII festgelegt. Die Vergabe sollte sich nach einer freien IP-Adresse im entsprechenden LAN richten. Die eingegebene Source-Portnummer (im Beispiel Port 1234) ist frei vergebbar, und wird nicht weiter geprüft!

#### Der <u>NPC muss auf "NPC ist Client" bzw. "UDP"</u> stehen.

Unter <u>Target</u> wird die <u>IP Adresse des NPC-Empfängers</u> eingetragen (hier: 192.168.1.92). Diese IP-Adresse muss sowie die Portnummer (im Beispiel Port 4001) mit den entsprechenden Angaben des NPC-Empfängers übereinstimmen!

Der Eintrag bei "keep alive" wird bei UDP nicht verwendet!